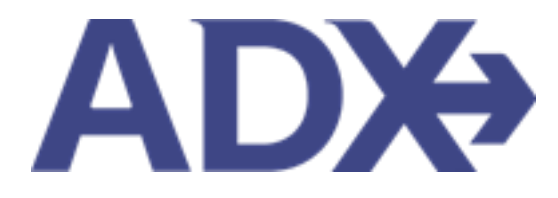

Quick Guide – Splitting Credit Card Payment

## Contents

| 1. | Air | Booking Guide                  | 3 |
|----|-----|--------------------------------|---|
| 1. | 1.  | SPLITTING CREDIT CARD PAYMENTS | 4 |

## 1.Air Booking Guide

ADX air itineraries are compared against 200+ contracts to build you an intuitive list of options with commissions. This air flow will take you from quoting to multi options to booking to ticketing, all in one platform. Booking ADX Air builds beautifully crafted comparisons and client itineraries as well as records commission automatically for reporting and finance payouts.

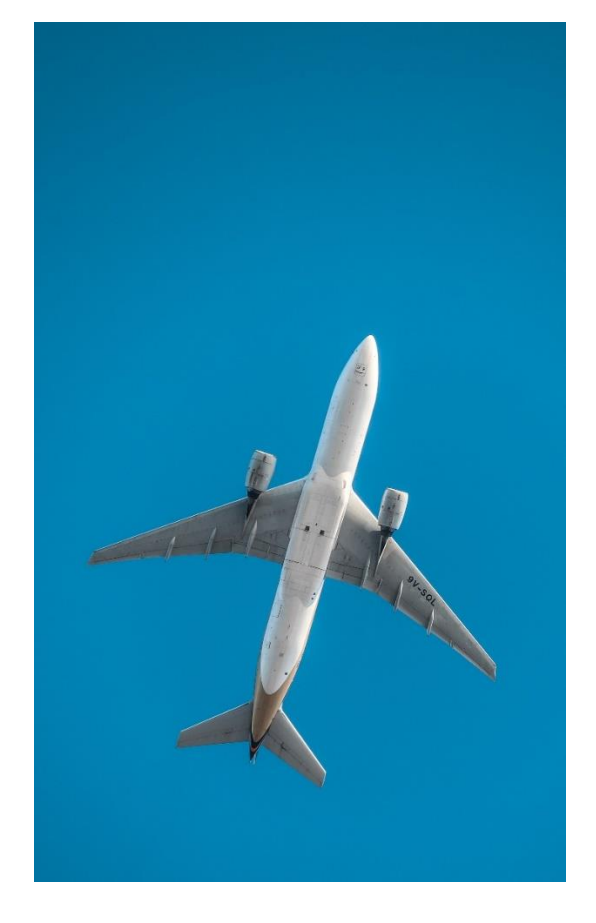

- All air itineraries are compared against our 200+ contracts to build you an intuitive list of options with commission
- Search Sabre and Amadeus inventory
- Net fares with mark-up opportunity available
- Air team support is a single click away
- Build side by side comparisons of up to 4 different itineraries
- Automatic invoicing for commission tracking
- Split credit card option when multiple tickets are sold

## 1.1. SPLITTING CREDIT CARD PAYMENTS

When booking air services with multiple travelers you can split the payment on multiple cards, by ticket. You can **ONLY** split payment when multiple tickets are issued; you will not be able to split one ticket on to multiple credit card payments.

| One Way Flight: Los Angeles to New York                            |              | Sam Smit         |
|--------------------------------------------------------------------|--------------|------------------|
| Sunday, August 14, 2022 - Sunday, August 14, 2022                  |              | Advisor: Anna Ku |
| ADX Ref. 6P5iXY                                                    |              | BOOKED N         |
| 1 Credit Card + Add Payment Method                                 |              |                  |
| SERVICES READY TO BE PAID                                          | COST         |                  |
| 24/7 Support Fee<br>24/7 Support Fee                               | USD \$60.00  |                  |
| <br>One-way Los Angeles to New York<br>Aug 14, 2022 - Aug 14, 2022 | USD \$415.06 | Split Payment    |
|                                                                    |              |                  |

| ×<br>= | Steps                      |   | Notes                                              |
|--------|----------------------------|---|----------------------------------------------------|
| 1.     | Press SPLIT PAYMENT button | • | On payment page ONLY when air has multiple tickets |

| One Way Flight: I                                                                              | Los Angeles to N                           | ew York       |                             |                                     | Sam Sm          |
|------------------------------------------------------------------------------------------------|--------------------------------------------|---------------|-----------------------------|-------------------------------------|-----------------|
| unday, August 14, 202                                                                          | 2 - Sunday, August 14                      | , 2022        |                             |                                     | Advisor: Anna H |
| DX Ref. 6P5iXY                                                                                 |                                            |               |                             |                                     | BOOKED          |
|                                                                                                |                                            |               |                             |                                     |                 |
| 1 Credit Card 🗙                                                                                | 2 Credit Card                              | × + Add Payme | ent Method                  |                                     |                 |
| Credit Card × SERVICES READY 1                                                                 | 2 Credit Card                              | × + Add Payme | ent Method                  | COST                                |                 |
| Credit Card ×  SERVICES READY T  24/7 Support Fee 24/7 Support Fee                             | 2 Credit Card                              | × + Add Payme | ent Method                  | COST<br>USD \$60.00                 |                 |
| Credit Card ×  SERVICES READY T     24/7 Support Fee     24/7 Support Fee     One-way Los Ange | Credit Card     O BE PAID eles to New York | × + Add Payme | ent Method<br>Mr. Sam Smith | COST<br>USD \$60.00<br>USD \$207.53 |                 |

2.

| ××<br>E | Steps                                |   | Notes                                                                                           |
|---------|--------------------------------------|---|-------------------------------------------------------------------------------------------------|
| 2.      | Unselect traveler from Credit Card 1 | • | ALL will default to selected<br>Remove check to remove the amount from the first<br>credit card |

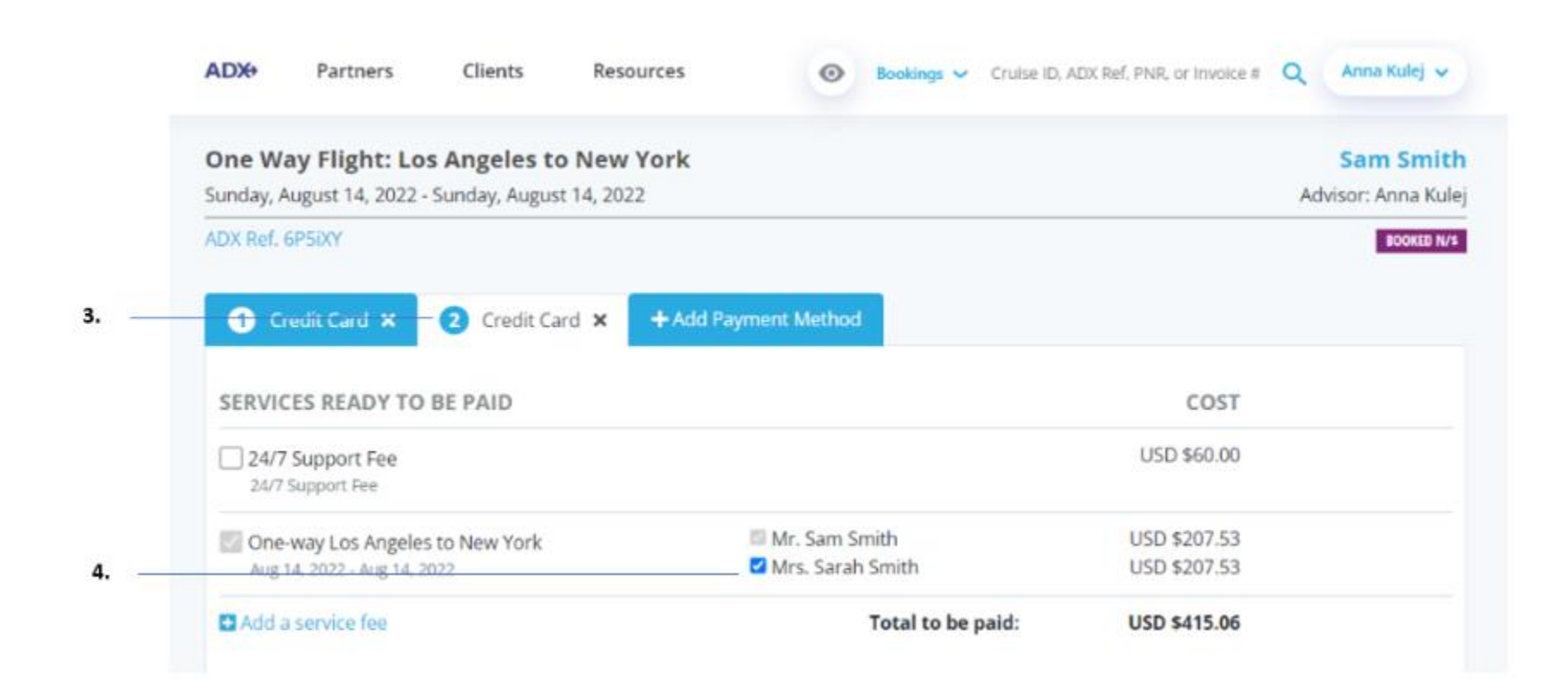

| <br>>>> | Steps                                  |   | Notes                                                                                                    |
|---------|----------------------------------------|---|----------------------------------------------------------------------------------------------------|
| 3.      | Press Credit Card 2 tab                | • |                                                                                                    |
| 4.      | Check box to associated ticket to card | • | All tickets must be associated with a card before<br>payment can be processed<br>Repeat process as needed |

| One Way Flight: Lo<br>Junday, August 14, 2022                                                                                                    | - Sonday, August 14, 2                                                                                                    | w York<br>112                                                                     |                                                                                                    | -                                                                                                    | Sam Smith<br>Amur. Amu Kulej                                                                                                    |      |
|----------------------------------------------------------------------------------------------------|----------------------------------------------------------------------------------------------------|-----------------------------------------------------------------------------------|----------------------------------------------------------------------------------------------------|----------------------------------------------------------------------------------------------------|----------------------------------------------------------------------------------------------------|------|
| ADA NOT SPEAK                                                                                                    |                                                                                                    |                                                                                   |                                                                                                    |                                                                                                    | BOOKD BOD                                                                                                    |      |
| Contract #                                                                                                    | O Crest Card X                                                                                                    | · And Payment Met                                                                 |                                                                                                    |                                                                                                    |                                                                                                    | 7.   |
| SERVICES READY TO                                                                                                    | DE PAID                                                                                                    |                                                                                   |                                                                                                    | COST                                                                                                    |                                                                                                    |      |
| Dattagenter<br>Stitugenter                                                                                                    |                                                                                                    |                                                                                   |                                                                                                    | UID 146.08                                                                                                    |                                                                                                    |      |
| CONTRACTOR Angele                                                                                                    | e to faiw York                                                                                                    | Min Sai                                                                           | n Smith<br>aigh Smith                                                                                                    | USD 8067.33<br>USD 8067.33                                                                                                    |                                                                                                    |      |
| Binds a service fact                                                                                                    |                                                                                                    |                                                                                   | Total to be paid:                                                                                                    | USD SetS all                                                                                                    |                                                                                                    |      |
| <br>INSURANCE OFFERI                                                                                                    | NG5                                                                                                    |                                                                                   |                                                                                                    |                                                                                                    |                                                                                                    |      |
| As some juristicities re-                                                                                                    | egune travel insurance                                                                                                    | to be offered to all chert                                                        | s. ADV includes electropic<br>encode ADV designments ad                                                                                                    | on all chevit documents about                                                                                                    | tary weurance                                                                                                    |      |
| Transmic Offered                                                                                                    | and the second second sec                                                                                                    | and the last been acted to                                                        | CARL PROPERTY AND ADDRESS                                                                                                    | and a second variant time (add                                                                                                    |                                                                                                    |      |
| Vie this uption when yo                                                                                                    | in have serie a succe fi                                                                                                    | er travel insufance to you                                                        | r client, and they have not                                                                                                    | responded yet.                                                                                                    |                                                                                                    |      |
| insurance Parthased                                                                                                    | tin ADE                                                                                                    |                                                                                   |                                                                                                    |                                                                                                    |                                                                                                    |      |
| ADX or add an external                                                                                                    | able when insurance h<br>invoice for an insurance                                                                                                    | as been said or involced<br>or product suid codside s                             | via ADA, Peturn to the 110<br>f ADK and this splice will                                                                                                    | Services Page to quine & self to automatically solveched.                                                                                                    | revaries varia                                                                                                    |      |
| Orsanie Patheet                                                                                                    |                                                                                                    |                                                                                   |                                                                                                    |                                                                                                    |                                                                                                    |      |
| Une this option if you by<br>or police                                                                                                    | ave sold insurance to y                                                                                                    | our client and have not a                                                         | twelcod through ADI. Piece                                                                                                    | or periods the name of the loss                                                                                                    | and the second second sec |      |
|                                                                                                    |                                                                                                    |                                                                                   |                                                                                                    |                                                                                                    | and a property                                                                                                    |      |
| 1.1.1.1.1.1.1.1.1.1.1.1.1.1.1.1.1.1.1.1.                                                                                                    |                                                                                                    |                                                                                   |                                                                                                    |                                                                                                    |                                                                                                    |      |
|                                                                                                    |                                                                                                    |                                                                                   |                                                                                                    |                                                                                                    |                                                                                                    |      |
| <br>Triumanue Offerei an                                                                                                    | d Decired                                                                                                    |                                                                                   | The last chine of the                                                                                                    |                                                                                                    |                                                                                                    |      |
| <br><ul> <li>Transmit Offered an<br/>Choose this splane if you<br/>splane if your identifiant</li> </ul>                                                                                                    | el Declaned<br>to have offered your ch<br>gostfreied an interact                                                                                                    | ent baset insurance and<br>us pullicy thermatives,                                | They fave chisen nit bi p                                                                                                    | without a policy through you.                                                                                                    | Abe use the                                                                                                    |      |
| <br>Privational Offered an<br>Choice this splates if you<br>splates if your Jensthas<br>PAYMENT DETAILS                                                                                                    | nd Declined<br>to have offered your ch<br>purchased an insuran                                                                                                    | ent travel insurance and<br>or policy theropolyes,                                | They have chearn not be p                                                                                                    | vertrære a policy through proc                                                                                                    | Aboute ffra                                                                                                    |      |
| <br>Presidence Offered an<br>Choice this splane if yo<br>optime if your desithan<br>PAYMENT DETAILS                                                                                                    | el Decline di<br>schere offerred your ch<br>purchased an insuran                                                                                                    | ent based insurance and<br>in pullip Terrisolves,                                 | they take chilsen nit to p                                                                                                    | eritere e policy through you.                                                                                                    | Abo use the                                                                                                    |      |
| resumme Offend as<br>Choros this spinor if yo<br>spinor of pair deet has<br>PAYMENT DETAILS<br>PAYMENT DETAILS<br>PAYMENT DETAILS                                                                                                    | el Dectreui<br>Intere cifered por di<br>portinent en repren<br>Depri Gegi                                                                                                    | ent travel insurance and<br>or policy themselves,<br>UGD 12.197-20                | They fause chases not to p<br>execute                                                                                                    | entran e policy through you.                                                                                                    | Albo case dina                                                                                                    |      |
| Presidence Offered an<br>Object this spinse if yo<br>spinse if your Jeenhau<br>PAYMENT DETAILS<br>PAYMENT DETAILS<br>PAYMENT DETAILS<br>PAYMENT DETAILS                                                                                                    | el Deciment<br>un have offened your de<br>purchased an insurant<br>el cosen cavo<br>lifett sume                                                                                                    | and basel insurance and<br>up policy thereasters,<br>USD 12.557-28<br>Last fuerts | They have chasen not to p<br>assess                                                                                                    | entrane a policy through proc                                                                                                    | Alter user ifter                                                                                                    | 8.   |
| resumence Offered an<br>Chorose this spirms if you<br>spirms if your identifiant<br>PAYMEENT DETAILS<br>Paymaka AMOUNT<br>CRESHOLUBE NAME                                                                                                    | el Decimed<br>unhane sifemet your si<br>purchased an insuran<br>e cosper GANA<br>Pres Name                                                                                                    | ent basel insurance and<br>us policy themselves.<br>USD 12.597-20<br>Last Name    | They have chasen mit to p<br>admitte                                                                                                    | erchen a policy through pro-                                                                                                    | Alto use iltre                                                                                                    | 8.   |
| <ul> <li>resistance Officiel as<br/>Choice this splits if po-<br/>partice if your destroat</li> <li>PAYMENT DETAILS</li> <li>PAYMENT DETAILS</li> <li>PAYMENT DETAILS</li> <li>PAYMENT DETAILS</li> <li>Case number</li> </ul>                                                                                                    | ni Decimed<br>urbane sifemet pour st<br>gurchward an resuran<br>Dokum GAQU<br>Yest Staffe                                                                                                    | ent blavel maarprop and<br>us policy Stempelves<br>UCD 92.997-38<br>Last Name     | They have chasen not to p<br>epotess<br>econess<br>core                                                                                                    | oritheae e policy through you<br>O she burner i<br>Optimul                                                                                                    | Alto use firs                                                                                                    | 8.   |
| <ul> <li>Presidence Offend an<br/>Choice this splane if yo<br/>parts of your deschars</li> <li>PAYMENT DETAILS</li> <li>PAYMENT DETAILS</li> <li>PAYMENT</li></ul>                                                                                                    | el Decimed<br>un have sifemen your di<br>gurchased an insurant<br>el cesant civage<br>fing tuame                                                                                                    | ent blowf insurance and<br>or palloy Thereselves<br>UGD 52:557-20<br>Last Tuens   | They faste chosen not to p<br>agong to<br>gan<br>Counter                                                                                                    | oritheur e policy through you<br>Constant of Constant of | ADD CAR THE                                                                                                    | 8.   |
| <ul> <li>Proving Offendian<br/>Characteria and the anti-<br/>characteria and the anti-<br/>payment octants</li> <li>PAYMENT OCTARLS</li> <li>PAYMENT OCTARLS</li> </ul>                                                                                                    | el Decimed<br>ur hane sifemet your di<br>purchased an trauran<br>el casant GAGE<br>Parti Stane                                                                                                    | ent blowel insurance and<br>or public Stemesters.<br>UKD 52:587-28<br>List Name   | They fame chosen not to p<br>assess<br>2017<br>CDUATER<br>TEXTSPROVES                                                                                                    | contraste a policity through you.                                                                                                    | Albo can dhu<br>Huu Mei Andrein<br>W                                                                                                    | 8.   |
| Processor Offend an<br>Oppose this sphere day<br>Depose this sphere day<br>Depose the sphere day<br>Depose the sphere<br>Partners of the sphere<br>Cases schemes<br>Lower<br>Cases                                                                                                    | el Decimed<br>ur hane siferen your di<br>pur travel an texa an<br>el cesari civita<br>Pres trave<br>Pres trave                                                                                                    | end blavel insurance and<br>or pullip Stemselves,<br>USD 12.557-28<br>Last Name   | They fame chases with the<br>electronic<br>classifier<br>protections<br>con-<br>protections<br>con-<br>protections<br>con-                                                                                                | contraste a policity through price.                                                                                                    | ADo use itru:                                                                                                    | 8.   |
| Processor Offend an<br>Optime of parameters<br>PAYMENT DETAILS<br>PAYMENT DETAILS<br>CASE NO.0000<br>CONTRACTOR<br>CASE NO.0000<br>CONTRACTOR<br>CONTRACTOR<br>CONTRA | el Decimed<br>ur hane siferier your di<br>pur thanel an resurant<br>el cosart conso<br>Pres transe                                                                                                    | ent blavet insurance and<br>or pullip Stemselves,<br>USD 12.557-28<br>Last Name   | They have chosen not to p<br>assess<br>2011<br>Classifier<br>pranspacess<br>2019<br>Classifier<br>pranspacess<br>2019<br>Classifier<br>Demonths. COOR                                                                     | Centrana e policy through proc                                                                                                    |                                                                                                    | 8.   |
| <ul> <li>полнина Offend за<br/>орно е узна леницая</li> <li>РАНИЕНТ ОСТАЛА.</li> <li>РАНИЕНТ ОСТАЛА.</li> <li>РАНИЕНТ О</li></ul>                                                                                                    | el Decineal<br>un hane siferent pour da<br>portificant an resurant<br>el casars comp<br>registrante                                                                                                    | ent blavel insurance and<br>us policy themselves.<br>USD 12.597-20<br>List Name   | They have chosen not to p<br>assess<br>con<br>country<br>protocology<br>pressences<br>con                                                                                                    | entrane a policy through price                                                                                                    |                                                                                                    | 8.   |
| <ul> <li>полнина Offend за<br/>Орнон Иза ули Ленккая<br/>РАНИЕЛТ ОСТАЛСЯ</li> <li>полника и полника</li> <li>полника и полника</li> <li>секонски полника</li> <li>секонски по</li></ul>                                                                                                    | el Decineal<br>un hane affireit pour di<br>purchanel an resurant<br>registrante<br>registrante                                                                                                    | ent to aver insurance and<br>us policy themselves.                                | They have chosen mit to p<br>assess<br>con<br>constant<br>products confidential and<br>or chemic confidential and                                                                                                    | erchane a policy through price                                                                                                    |                                                                                                    | . 8. |
| <ul> <li>полнина Offend an<br/>Offend this spinn if po<br/>spinn if pour destinas</li> <li>PAMMENT DETAILS</li> <li>PAMMENT DETAILS</li> </ul>                                                                                                    | el Decineal<br>un hane affirmat pour di<br>purchased an resurant<br>el cospor course<br>rest stante<br>el cospor course<br>rest stante<br>rest stante<br>rest stante<br>rest st | ent to aver insurance and<br>us policy thereselves.                               | They have chasen not to p<br>assess<br>corr<br>counter<br>protocological<br>and entry<br>to the configuration<br>or chereto configuration are<br>booking the product or sp                                                | entrane a policy through you of a speciaria differentiation, includes and the policy of a second special special speci   | Alto use ifty:                                                                                                    | . 8. |
| Presentance Offered as<br>Description of pro-<br>spinse of processions<br>PAMMEENT DETAILS<br>PROMISED DETAILS<br>PROMISED MADE IN<br>PROMISED MADE IN<br>PROMISED MA                                                                                                    | el Decineal<br>un hane affirmat your di<br>purchased an resumant<br>el cosport comp<br>le cosport comp<br>le cosport cosport comp<br>le cosport comp<br>le cosport comp<br>le cosport                                                                                   | ent to aver insurance and<br>us policy diversatives.                              | They have chasen not to p<br>assess<br>corr<br>CoseSer<br>PTCS:PEOVACS<br>2014/01/16.0004<br>ar cherts.com/dartistal area<br>to object com/dartistal area<br>to object com/dartistal area<br>to object com/dartistal area | proteine a policy through you a                                                                                                    | Allo use iftre                                                                                                    | — 8. |

| ××=<br>== | Steps                         |            | Notes                                                                         |
|-----------|-------------------------------|------------|-------------------------------------------------------------------------------|
| 5.        | Select insurance option       | • 0        | ONLY needs to be done on one credit card tab                                  |
| 6.        | Enter credit card information | •          |                                                                               |
| 7.        | Click Credit Card 2 tab       | •          |                                                                               |
| 8.        | Enter credit card information | • R        | epeat steps 7 & 8 as needed                                                   |
| 9.        | Read and check box            | • R<br>• C | Pead the terms and conditions<br>DNLY needs to be done on one credit card tab |
| 10.       | Pres PAY AND TICKET button    | • C<br>• V | Only needs to be done on one credit card tab<br>Vill process ALL credit cards |